## How to upload your paper of the website of the conference?

- 1) Register with your login and password on the site : <u>http://gide2014.sciencesconf.org/</u>
- 2) Go into "My space"; the "My submissions"

| MAIN MENU                | MY SPACE       |                                       |
|--------------------------|----------------|---------------------------------------|
| Home                     | Submission     | ns (.)                                |
| Scientific Committee     |                |                                       |
| Organization Committee   | My submissions | Articles list                         |
| Accommodation            |                |                                       |
| Call for papers          | Mailing (      | N N                                   |
| Practical information    | - Maining (-   | 1                                     |
| By author                | Alias          | Manage the alias mail content         |
|                          | Skin           | Personalization of the mails          |
| low to upload your paper | Templates      | Management of the models of<br>emails |
| MY SPACE                 | Mailing lists  | Create new mailing lists              |
| My Space                 | Mailing        | Sending of emails                     |
| Submissions              | <u>History</u> | Mail logs                             |

## 3) Click on the "+" button (add the paper)

| Organization Committee   | New submission                                                                                 |
|--------------------------|------------------------------------------------------------------------------------------------|
| Accommodation            |                                                                                                |
| Call for papers          | Goto the abstract submission page                                                              |
| Practical information    | O Submit an abstract                                                                           |
| By author                |                                                                                                |
| How to upload your paper | My submissions                                                                                 |
| MY SPACE                 | View your submissions 🚯                                                                        |
| My Space                 | STATUS TITLE ACTIONS                                                                           |
| Submissions              | Léon Walras, Paul Voituron et Constant Leirens à la rédaction du journal Le                    |
| Editorial Management 🗸   | Accepted for Communication Travail : les polémiques sur la coopération dans les années 1866-67 |
| Mailing 🗸                | Add the pa                                                                                     |
| Reviewing 🔹              |                                                                                                |

4) In the section "Metadatas", paste your abstract; then click on "next step" :

| Scientific Committee     |
|--------------------------|
| Organization Committee   |
| Accommodation            |
| Call for papers          |
| Practical information    |
| By author                |
| How to upload your paper |
| MY CDACE                 |
| My Space                 |
| Submissions              |
| Editorial Management -   |
| Mailing -                |
| Pauling +                |
| Website -                |
| Configuration •          |

5) In the section "Author(s)", please verify the accuracy of the name(s) and affiliation(s) of the author(s). If changes are needed, click on *№*. Then click on « Next step ».

| Home                     | 1                                    | 2                                                                              | 2                      | 1                           |                   |
|--------------------------|--------------------------------------|--------------------------------------------------------------------------------|------------------------|-----------------------------|-------------------|
| Scientific Committee     | 1 Metadata                           | Author(s)                                                                      | 5 File(s)              | + Overview                  |                   |
| Organization Committee   |                                      |                                                                                |                        |                             |                   |
| Accommodation            | You must add all authors individ     | lually. To add an author, first click on                                       | "Add an author"        | and fill in the form, secon | dly click on "Add |
| Call for papers          | an affiliation" and enter the detail | ils of the author's institution(s).                                            |                        |                             |                   |
| Practical information    | Author(s) Add an author (+)          |                                                                                |                        |                             |                   |
| By author                | SPEAKER                              | AUTHOR                                                                         | (S)                    |                             | ACTION            |
| How to upload your paper | Jean-Pierre Po                       | tier (Jean-pierre.potier@univ-lyo.<br>discours, pensée politique et économique | n2.fr)<br>e (TRIANGLE) |                             | />                |
| MY SPACE                 |                                      |                                                                                |                        |                             |                   |
|                          |                                      |                                                                                |                        |                             |                   |
| My Space                 |                                      | Next ste                                                                       | p                      |                             |                   |

6) Insert your file (full article) by clicking on "Parcourir", and then "Upload".

| Home                                                                                                    |                                                                                                    |                                                                                             |                                                                          | 4                                                   |                                                            |
|----------------------------------------------------------------------------------------------------|----------------------------------------------------------------------------------------------------|---------------------------------------------------------------------------------------------|--------------------------------------------------------------------------|-----------------------------------------------------|------------------------------------------------------------|
| Scientific Committee                                                                                                    | 1 <u>Metadatas</u>                                                                                                    | Author(s)                                                                                   | 3 File(s)                                                                | 4 Overvi                                            | ew                                                         |
| Organization Committee                                                                                                    |                                                                                                    |                                                                                             |                                                                          |                                                     |                                                            |
| Accommodation                                                                                                    | her                                                                                                    |                                                                                             |                                                                          |                                                     |                                                            |
| Call for papers                                                                                                    | nain file will be automatically conve-                                                                                                    |                                                                                             |                                                                          |                                                     |                                                            |
| Practical information                                                                                                    | Parcourir Aucun fichier sélectionné                                                                                                    | Lipload                                                                                     |                                                                          |                                                     |                                                            |
| By author                                                                                                    | Turcount. Aucumenter selectionne.                                                                                                    | opioud                                                                                      |                                                                          |                                                     |                                                            |
| How to upload your paper                                                                                                    | FILE                                                                                                    |                                                                                             |                                                                          |                                                     | ACTIONS                                                    |
|                                                                                                    |                                                                                                    |                                                                                             |                                                                          |                                                     |                                                            |
|                                                                                                    |                                                                                                    |                                                                                             |                                                                          |                                                     |                                                            |
| MY SPACE                                                                                                    | Supplementary data                                                                                                    |                                                                                             |                                                                          |                                                     |                                                            |
| MY SPACE<br>My Space                                                                                                    | Supplementary data                                                                                                    |                                                                                             | laad a fila diaadk                                                       |                                                     |                                                            |
| MY SPACE<br>My Space<br>Submissions                                                                                                    | Supplementary data<br>You can add supplementary data to your s<br>available from the URL or embed html co                                                                                                    | submission. You can uplo<br>ode (eg video deposited c                                       | load a file directly<br>on another platfo                                | y on the platform, retrie                           | eve a document                                             |
| MY SPACE<br>My Space<br>Submissions<br>Editorial Management +                                                                                          | Supplementary data You can add supplementary data to your a available from the URL or embed html co Upload file                                                                                                    | submission. You can uplo<br>ode (eg video deposited o<br>Upload file                        | load a file directly<br>on another platfo<br>from an URL                 | v on the platform, retrierm,)                       | eve a document<br>tegrate HTML                             |
| My SPACE<br>My Space<br>Submissions<br>Editorial Management +<br>Mailing +                                                                             | Supplementary data You can add supplementary data to your available from the URL or embed html co Upload file Parcourir Aucun fichier sélectionné.                                                                          | submission. You can uple<br>de (eg video deposited c<br>Upload file                         | load a file directly<br>on another platfo<br>from an URL                 | r on the platform, retrierrm,)                      | eve a document<br>tegrate HTML                             |
| MY SPACE<br>My Space<br>Submissions<br>Editorial Management +<br>Mailing +<br>Reviewing +                                                              | Supplementary data You can add supplementary data to your available from the URL or embed html co Upload file Parcourir. Aucun fichier sélectionné.                                                                         | submission. You can uplo<br>de (eg video deposited o<br>Upload file                         | load a file directly<br>on another platfo<br>from an URL                 | y on the platform, retrie                           | eve a document<br>tegrate HTML                             |
| MY SPACE<br>My Space<br>Submissions<br>Editorial Management +<br>Mailing +<br>Reviewing +<br>Website +                                                 | Supplementary data<br>Vou can add supplementary data to your<br>available from the URL or embed himi co<br>Upload file<br>Parcourir. Aucun fichier sélectionné:<br>Upload                                                   | submission. You can uplo<br>de (eg video deposited<br>Upload file                           | ioad a file directly<br>on another platfo<br>from an URL<br>nport        | y on the platform, retrient,)                       | eve a document<br>tegrate HTML<br>                         |
| MY SPACE<br>My Space<br>Submissions<br>Editorial Management +<br>Mailing +<br>Reviewing +<br>Website +<br>Configuration +                              | Supplementary data You can add supplementary data to your i available from the URL or embed html co Upload file Parcourin_ Aucun fichier sélectionné: Upload                                                                | submission. You can uple<br>de (eg video deposited /<br>Upload file                         | load a file directly<br>on another platfo<br>from an URL                 | r on the platform, retrie<br>rm,)                   | eve a document<br>tegrate HTML<br>.:i<br>Integrate         |
| MY SPACE<br>My Space<br>Submissions<br>Editorial Management +<br>Mailing +<br>Reviewing +<br>Website +<br>Configuration +<br>User +                    | Supplementary data You can add supplementary data to your i available from the URL or embed himi co Upload file Parcourir. Aucun fichier sélectionné. Upload FILE                                                           | submission. You can uplo<br>de (eg video deposited c<br>Upload file                         | load a file directly<br>on another platfo<br>from an URL                 | on the platform, retrievent,)                       | eve a document<br>tegrate HTML<br>                         |
| MY SPACE<br>My Space<br>Submissions<br>Editorial Management +<br>Mailing +<br>Reviewing +<br>Website +<br>Configuration +<br>User +                    | Supplementary data You can add supplementary data to your i available from the URL or embed himi co Upload file Parcourir. Aucun fichier sélectionné. Upload FILE Polier Coll Gide 2014.doc                                 | submission. You can uplo<br>de (eg video deposited c<br>Upload file                         | oad a file directly<br>on another platfo<br>from an URL<br>nport<br>FILE | or the platform, retri<br>rm,) In<br>DESCRIPTION    | eve a document<br>tegrate HTML<br><br>Integrate<br>ACTIONS |
| MY SPACE<br>My Space<br>Submissions<br>Editorial Management +<br>Mailing +<br>Reviewing +<br>Website +<br>Configuration +<br>User +<br>HELP            | Supplementary data Vou can add supplementary data to your i available from the URL or embed himi co Upload file Parcourir. Aucun fichier sélectionné. Upload FILE Potter Coll. Gide. 2014 doc Potter Coll. Gide. 2014 ddf   | submission. You can uplo<br>de (eg video deposited o<br>Upload file<br>Im<br>OF THE<br>Abst | oad a file directly<br>on another platfo<br>from an URL<br>aport         | v on the platform, retri<br>rm,) In<br>DESCRIPTION  | eve a document<br>tegrate HTML<br><br>Integrate<br>ACTIONS |
| MY SPACE<br>My Space<br>Submissions<br>Editorial Management +<br>Mailing +<br>Meiwing +<br>Website +<br>Configuration +<br>User +<br>HELP<br>@ Contact | Supplementary data Vou can add supplementary data to your v available from the URL or embed himi co Upload file Parcourir. Aucun fichier sélectionné. Upload FILE Polter. Coll. Gide. 2014.doc Polter. Coll. Gide. 2014.dot | submission. You can uplo<br>de (eg video deposited o<br>Upload file<br>Im<br>OF THE<br>Abst | load a file directly<br>on another platfo<br>from an URL<br>nport        | v on the platform, retri<br>rm,) In<br>DE SCRIPTION | eve a document<br>tegrate HTML<br><br><br>                 |

7) Check information and click on "submit" :

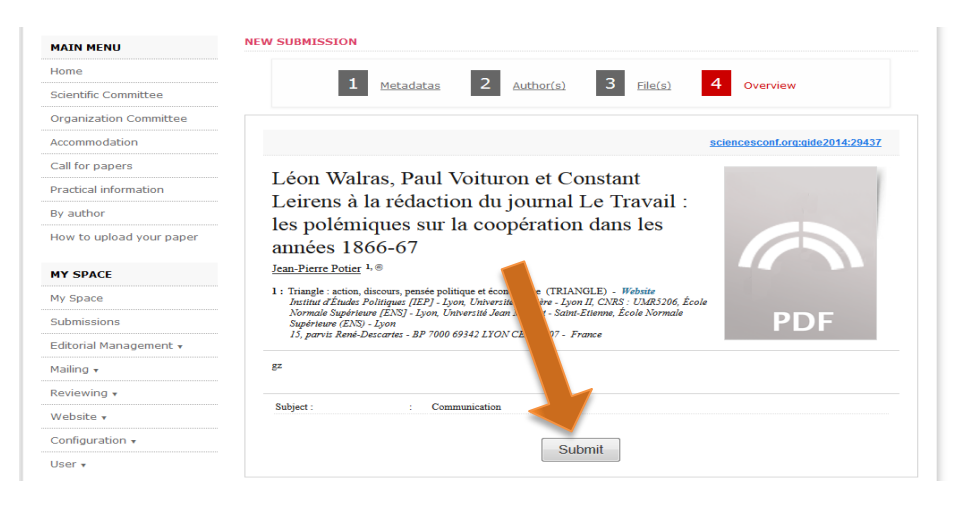